Leitfaden zur Anmeldung einer PV-Anlage / eines Stromspeichers im Marktstammdatenregister

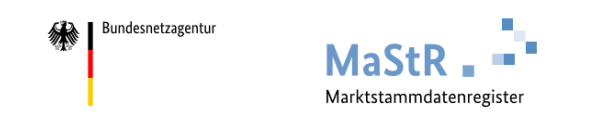

Das Marktstammdatenregister ist das Register für den deutschen Strom- und Gasmarkt. Es wird MaStR abgekürzt. Im MaStR sind vor allem die Stammdaten zu Strom- und Gaserzeugungsanlagen zu registrieren. Außerdem sind die Stammdaten von Marktakteuren wie Anlagenbetreibern, Netzbetreibern und Energielieferanten zu registrieren. Das MaStR wird von der Bundesnetzagentur geführt.

# Inhaltsverzeichnis

- 1. Kurzinfo: Ziele und Konzepte des Marktstammdatenregisters
- 2. (Erst-)Registrierung durchführen
  - a) Aufruf der Internetseite des Marktstammdatenregisters
  - b) (Erst-)Registrierung starten
  - c) Benutzerkonto anlegen
  - d) Benutzerkonto aktivieren
  - e) Mit Ihrem Benutzerkonto im Markstammdatenregister anmelden
  - f) Anlagenbetreiber erstellen
- 3. Eine PV-Anlage anlegen
- 4. (zusätzlich) einen Batteriespeicher anlegen

# 1. Kurzinfo: Ziele und Konzepte des Marktstammdatenregisters

aktuelle Version abrufbar unter: hier klicken

### Daten für die Energiewende

Die Liberalisierung der Energiewirtschaft und die Energiewende erfordern eine umfassende, einheitliche und zuverlässige Datengrundlage. Insbesondere im Strommarkt ist die Erzeugungslandschaft durch eine sehr große Zahl von kleinen und kleinsten Anlagen gekennzeichnet. Die Zahl der Stromerzeuger hat längst die Million überschritten. Wer für den Netzausbau zuständig ist, für Versorgungssicherheit sorgen muss, oder die Energiewende weiterentwickeln will, benötigt verlässliche Daten.

#### Gesetzliche Grundlagen

Der Gesetzgeber hat 2014 damit begonnen ein neues Register einzuführen und die Bundesnetzagentur mit seiner Einrichtung und seinem Betrieb beauftragt: Das Marktstammdatenregister (MaStR). Die Bundesnetzagentur stellt das MaStR als behördliches Register für den Strom- und Gasmarkt auf der Basis von § 111e und § 111f EnWG sowie der Verordnung über die Registrierung energiewirtschaftlicher Daten (MaStRV) zur Verfügung. Das MaStR ist – unter Wahrung der gebotenen Vertraulichkeit – öffentlich zugänglich und kann von jedermann genutzt werden.

#### Daten zu Anlagenbetreibern und Anlagen

Das MaStR erfasst als zentrales Register Daten zu sämtlichen Erzeugungsanlagen:

- Alle neuen Anlagen und alle bestehenden Anlagen,
- Anlagen zur Erzeugung von erneuerbarer und konventioneller Energie,
- Anlagen zur Erzeugung von Strom und Gas

Die Registrierungspflicht gilt auch dann, wenn für den Strom aus der Anlage keine Förderung gewährt oder in Anspruch genommen wird.

Außerdem werden Daten zu bestimmten energiemarktrelevanten Verbrauchsanlagen registriert.

#### Pflichten der Anlagenbetreiber

Zu sämtlichen Anlagen müssen sich die Betreiber selbst registrieren und sie müssen die Anlagendaten eingeben. Alle Daten sind aktuell zu halten. Eine neue Registrierung im MaStR ist auch dann erforderlich, wenn die Anlage bereits in einem der Register der Bundesnetzagentur registriert war.

#### Pflichten der Netzbetreiber

Die Strom- und Gasnetzbetreiber müssen sich selbst im MaStR registrieren und sie müssen die Daten zu den Anlagen und deren Betreibern prüfen und fachspezifisch ergänzen. Die Netzbetreiber sind verpflichtet, bei Ihren Abrechnungsverfahren die Registrierungen im MaStR zu berücksichtigen.

### Andere Marktakteure

Damit das MaStR die Aufgabe erfüllen kann, die Kommunikation zwischen den Akteuren des Stromund Gasmarktes zu erleichtern und zu unterstützen, müssen diese Akteure sich ebenfalls im MaStR registrieren. Dies gilt zum Beispiel für Strom- und Gaslieferanten, für Direktvermarkter und für energiewirtschaftliche Behörden, Verbände und Institutionen. Eine ausführliche Darstellung, wer zur Registrierung verpflichtet ist, finden Sie <u>hier</u>.

### Ausschließlich Stammdaten

Das MaStR enthält ausschließlich Stammdaten: Namen, Adressen, Standorte, Zuordnungen, Technologien, Leistungswerte etc. Nicht enthalten sind die sogenannten "Bewegungsdaten", die mit der energiewirtschaftlichen Aktivität eines Marktakteurs oder den Vorgängen innerhalb von Anlagen verbunden sind (z. B. Produktionsmengen, Lastflussdaten, Speicherfüllstände). Eine ausführliche Darstellung, welche Daten im MaStR erfasst werden, finden Sie in den <u>Dokumenten zum MaStR</u> und in den <u>Registrierungshilfen</u>.

### Bürokratieabbau

Es ist ein zentrales Ziel des MaStR, die energiewirtschaftlichen Prozesse zu vereinfachen, bei gleichzeitig deutlicher Steigerung der Datenqualität. Damit wird die Bürokratiebelastung der Bürger und Unternehmen reduziert.

Bisher werden die Daten der Anlagen und Marktakteure in verschiedenen, untereinander nicht abgestimmten Registern erfasst, so dass sich viele Akteure mehrfach registrieren und ihre Daten an verschiedenen Stellen aktuell halten mussten. Im MaStR werden alle wesentlichen Stammdaten des Strom- und Gasmarktes in einem zentralen Register erfasst und zusammengeführt. Durch die zentrale Erfassung im MaStR werden die behördlichen Meldepflichten vereinheitlicht und vereinfacht.

Behörden können auf die Daten des MaStR zugreifen. Damit können sie eigene Erhebungen entweder deutlich vereinfachen oder ganz entfallen lassen. Anlagenbetreiber und andere Marktakteure können auf die Daten verweisen, die sie ins MaStR eingegeben haben.

### Konzeptdokumente

Für das Marktstammdatenregister sind ausführliche Konzeptdokumente veröffentlicht, die Sie hier finden.

# 2. (Erst-)Registrierung durchführen

a) Aufruf der Internetseite des Marktstammdatenregisters über den Browser: https://www.marktstammdatenregister.de

## b) (Erst-)Registrierung starten

| ★ / Startseite Herzlich willkommen im N                                                                                                    | larktstammdatenregister!                                                                                                    |                                                                                                    |                                                       |  |  |  |  |  |
|----------------------------------------------------------------------------------------------------|----------------------------------------------------------------------------------------------------|----------------------------------------------------------------------------------------------------|-------------------------------------------------------|--|--|--|--|--|
| Das Marktstammdatenregister ist das Register für c<br>Stammdaten von Marktakteuren wie Anlagenbetre<br>Mehr über das MaStR erfahren 🗹                                                                                                    | ien deutschen Strom- und Gasmarkt. Es wird MaStR abge<br>ibern, Netzbetreibern und Energielieferanten zu registrie                                                                                                    | kürzt. Im Ma5tR sind vor allem die Stammdaten zu <b>Strom- und Gas</b><br>rren. Das MaStR wird von der Bundesnetzagentur geführt.                                                                                                    | erzeugungsanlagen zu registrieren. Außerdem sind die  |  |  |  |  |  |
| Was möchten Sie tun?                                                                                                    |                                                                                                    |                                                                                                    |                                                       |  |  |  |  |  |
| → Registrierung starten                                                                                                    | Ich möchte mich, meine Organisation oder meine Anla<br><u>Registrierungs-Hitfe: Begriffe und Pflichten</u> 🗹                                                                                                    | ge im MaStR registrieren.                                                                                                    |                                                       |  |  |  |  |  |
| → Mit meinem Konto anmelden                                                                                                    | Ich habe bereits ein Benutzerkonto und möchte meine gistrieren.                                                                                                    | Daten verwalten oder weitere Akteure/Anlagen im MaStR re-                                                                                                    |                                                       |  |  |  |  |  |
| → Betreiberwechsel registrieren                                                                                                    | Meine Anlage wird von einem anderen Betreiber betrie<br>den Betreiberwechsel im MaStR registrieren.                                                                                                    | ben (z.B. weil ich mein Haus verkauft habe). Nun möchte ich                                                                                                    |                                                       |  |  |  |  |  |
| 🗮 Öffentliche Daten ansehen 🔹                                                                                                    | Ich möchte Daten zu Anlagen, Betreibern und anderen<br>nutzen. (Ohne Benutzerkonto)                                                                                                    | Marktakteuren einsehen, analysieren, und die Kartenansicht                                                                                                    |                                                       |  |  |  |  |  |
|                                                                                                    |                                                                                                    |                                                                                                    |                                                       |  |  |  |  |  |
| Auswahlassistent                                                                                                    | h A:                                                                                                    |                                                                                                    |                                                       |  |  |  |  |  |
| wanten Sie aus, weld                                                                                                    | ner Assistent für Sie pa                                                                                                    | issend ist:                                                                                                    |                                                       |  |  |  |  |  |
| → Betreiber einer Stromerze                                                                                                    | Ich plane oder betreit<br>speicher oder ein BHI                                                                                                    | be eine oder mehrere Stromerzeugungsanlagen, wie<br>KW.                                                                                                    | z.B. eine PV-Anlage, einen Strom-                     |  |  |  |  |  |
|                                                                                                    | Ich nehme zusätzlich                                                                                                    | e oder andere Funktionen wahr als das Betreiben ei                                                                                                    | ner Stromerzeugungsanlage.                            |  |  |  |  |  |
| → Allgemeiner Markt                                                                                                    | oder<br>Ich betreibe eine and<br>Strom oder Gas.                                                                                                    | ere Art von Anlage, wie z.B. zur Gaserzeugung oder                                                                                                    | als industrieller Verbraucher von                     |  |  |  |  |  |
|                                                                                                    |                                                                                                    |                                                                                                    | 🔏 Zur Startseite                                      |  |  |  |  |  |
| Ausunhlassistent / Penistrierungsassistent                                                                                                    |                                                                                                    |                                                                                                    |                                                       |  |  |  |  |  |
| Registrierungsassistent für                                                                                                    | den Betreiber von Stromerzeu                                                                                                    | gungsanlagen                                                                                                    |                                                       |  |  |  |  |  |
| Dieser Registrierungsassistent ist für Sie gut geeigne<br>zum Beispiel eine neue oder geplante PV-Anlage, Ba<br>Dieser Assistent führt Sie in den folgenden Schritter                                                                                                    | t, wenn Sie eine natürliche Person sind oder ein kleines Ur<br>tteriespeicher, BHKW oder Bestandsanlagen (Inbetriebna<br>1 durch Ihre Registrierung und die Ihrer Stromerzeugungss                                                                                                    | nternehmen vertreten und sich selbst und ihre Stromerzeugungsanli<br>hme vor dem 1. Juli 2017).<br>Inlagen im Marktstammdatenregister:                                                                                                    | agen registrieren wollen. Stromerzeugungsanlagen sind |  |  |  |  |  |
| Anlegen eines MaStR-Zugang                                                                                                    | s mit Ihnen als Administrator                                                                                                    |                                                                                                    |                                                       |  |  |  |  |  |
| 2 Registrierung Ihrer Person od                                                                                                    | 2 Registrierung Ihrer Person oder Ihres Unternehmens als Anlagenbetreiber                                                                                                    |                                                                                                    |                                                       |  |  |  |  |  |
| 3 Registrierung Ihrer Stromerze                                                                                                    | ugungsanlage(n)                                                                                                    |                                                                                                    |                                                       |  |  |  |  |  |
| Dies nimmt etwa 20 Minuten in Anspruch, wenn Sie                                                                                                    | die Daten und Unterlagen zur Hand haben. <u>Welche Daten</u>                                                                                                    | ibrauche ich für die Registrierung? 🖙                                                                                                    |                                                       |  |  |  |  |  |
| Bitte beachten! Dieser Assistent ist für Sie <u>nicht</u> geeignet     Wenn Sie oder Ihre Organisation weiter     Wenn Sie oder Ihre Organisation weiter     Wenn Sie oder Ihre Organisation weiter     Wenn Sie oder Zumer Anlagen regist     Wenn in Ihrer Organisation das Betreiber     werden sollen. Wenn mindestens einer der genannten Punkte | Jere Art von Anlage betreiben, z.B. zur Gaserzeugung oder<br>Markfünktionen über das Betreiben einer Stromerzeugu<br>Jgang benötigen, bei dem mehrere Benutzer mit unterschi<br>rieren, aber keine weiteren Benutzer anlegen können soll.<br>von Anlagen in verbundenen Unternehmen (Tochterunt<br>auf Sie zutrifft, wechseln Sie zum <u>Registrierungsassistente</u> | r als industrieller Verbraucher von Strom oder Gas.<br>ngsanlage hinaus wahrnehmen.<br>iedlichen Zugriffsrechten ausgestattet werden sollen, z.B.<br>ernehmen) erbracht wird und diese gemeinsam registriert<br>n für allgemeine Marktakteure. (2 |                                                       |  |  |  |  |  |
|                                                                                                    |                                                                                                    | Registrierung starten                                                                                                    | ]                                                     |  |  |  |  |  |

## c) Benutzerkonto anlegen

| hutzerkonto anlegen                                                       |                                                                                                    | * erforderlich                               |
|---------------------------------------------------------------------------|----------------------------------------------------------------------------------------------------|----------------------------------------------|
| nutzerdaten                                                               |                                                                                                    |                                              |
|                                                                           |                                                                                                    |                                              |
| Anrede*                                                                   | Titel                                                                                                    |                                              |
| Herr                                                                      | Bitte wählen Sie 🔹                                                                                                    |                                              |
| Vorname*                                                                  | Nachname*                                                                                                    |                                              |
| Max                                                                       | Mustermann                                                                                                    |                                              |
|                                                                           | ,                                                                                                    |                                              |
| E-Mail-Adresse ~                                                          |                                                                                                    |                                              |
|                                                                           | l                                                                                                    |                                              |
| E-Mail-Adresse wiederholen *                                              |                                                                                                    |                                              |
| m.mustermann@musterhausen.de                                              |                                                                                                    |                                              |
| Geburtsdatum*                                                             | 10 million and 10 million and |                                              |
| 01.01.2000                                                                |                                                                                                    | et. Des Geburtsdetum wird nicht vei-         |
|                                                                           |                                                                                                    | 35.3                                         |
|                                                                           |                                                                                                    |                                              |
|                                                                           |                                                                                                    |                                              |
| enutzerkonto                                                              |                                                                                                    |                                              |
|                                                                           |                                                                                                    |                                              |
| 77 5 Mail Adams de Desuberrenes unue des (empfables)                      |                                                                                                    |                                              |
| E-Mail-Adresse als Benutzername Verwenden (empronien)                     |                                                                                                    |                                              |
| Benutzername*                                                             |                                                                                                    |                                              |
| m.mustermann@musterhausen.de                                              | A second second s                                                                                                    |                                              |
| Passwort*                                                                 |                                                                                                    |                                              |
| Passwort                                                                  | Zeige Passwort     O Großburgtaben     O Großburgtaben                                                                                                    |                                              |
|                                                                           | O zanien O Sonoerzewien<br>O Mindestens 10 Zeichen                                                                                                    |                                              |
| Passwort wiederholen                                                      | $\lambda$                                                                                                    |                                              |
| i asswore wedenioten                                                      | $\mathbf{A}$                                                                                                    |                                              |
| Sicherheitsabfrage                                                        | $\sim 10^{-10}$                                                                                                    |                                              |
|                                                                           | $\lambda$ (1) $\lambda$                                                                                                    |                                              |
| <b>n</b>                                                                  |                                                                                                    |                                              |
| Tragen Sie die oberhalb dargestellten Zeichen in das folgende             | Feld ein. *                                                                                                    |                                              |
| SICHERHEITSABFRAGE                                                        | \                                                                                                    |                                              |
| □ Ich habe die <u>rechtlichen Hinweise</u> ☑ und die <u>Datenschutzhi</u> | nweise 🖸 gelesen.*                                                                                                    |                                              |
|                                                                           | No. 1997                                                                                                    |                                              |
|                                                                           |                                                                                                    |                                              |
|                                                                           |                                                                                                    | Abbrechen V Benutzerkonto anlegen            |
|                                                                           |                                                                                                    |                                              |
| Benutzerkonto angelegt                                                    | $\sim 10^{-1}$                                                                                                    |                                              |
| nutzerkonto erfolgreich angel                                             | egt                                                                                                    |                                              |
| 5 0                                                                       | - \                                                                                                    |                                              |
|                                                                           |                                                                                                    |                                              |
| Das Benutzerkonto wurde erfolgreich angelegt.                             |                                                                                                    |                                              |
|                                                                           |                                                                                                    |                                              |
| Ihr Benutzerkonto muss noch aktivier                                      | t werden.                                                                                                    |                                              |
| hnen wurde deshalb eine Nachricht an die von Ihnen ang                    | egebene E-Mail-Adresse zugesendet. Bitte folgen Sie dem in dieser E-Mail enthaltenen Attivierungslink. B                                                                                                    | itte beachten Sie: Dieser Link verliert nach |
| -                                                                         |                                                                                                    |                                              |
| en seine Gültigkeit.                                                      | A CONTRACTOR OF A CONTRACTOR OF A CONTRACTOR OF A CONTRACTOR OF A CONTRACTOR OF A CONTRACTOR OF A CONTRACTOR OF                                                                                                    |                                              |

## d) Benutzerkonto aktivieren

Es wurde vom Marktstammdatenregister automatisch eine E-Mail an die von Ihnen angegebene E-Mail-Adresse verschickt. Bitte diese E-Mail aufrufen und den dort enthaltenen Aktivierungslink anklicken  $\rightarrow$  Benutzerkonto ist aktiviert.

## e) Mit Ihrem Benutzerkonto im Markstammdatenregister anmelden

Melden Sie sich nun mit den eben erstellten Zugangsdaten (siehe Screenshot "Benutzerkonto") im Marktstammdatenregister an.

| International Annual Annua |                          |
|----------------------------------------------------------------------------------------------------|--------------------------|
| Anmelden                                                                                                    |                          |
|                                                                                                    |                          |
|                                                                                                    |                          |
|                                                                                                    | Reputzername*            |
|                                                                                                    |                          |
|                                                                                                    | Benutzernamen anfordern? |
|                                                                                                    | Passwort*                |
|                                                                                                    | Passwort                 |
|                                                                                                    | Passwort vergessen?      |
|                                                                                                    | * erforderlich           |
|                                                                                                    | 🗙 Abbrechen 🏓 Anmelden   |

## f) Anlagenbetreiber erstellen

| MaStR<br>Marktstammdaten                         | register                                                                                                    |                                                                                                    | Marktakteur: noch offen                                                                                                    | ☑     0     i     i       Nachrichten     Hilfe     Abmelder                                                           |
|--------------------------------------------------|----------------------------------------------------------------------------------------------------|----------------------------------------------------------------------------------------------------|----------------------------------------------------------------------------------------------------|----------------------------------------------------------------------------------------------------|
| <ul> <li>Startseite</li> <li>Willkomi</li> </ul> | men Herr                                                                                                    |                                                                                                    |                                                                                                    |                                                                                                    |
| 0                                                | MaStR-Zugang angelegt<br>Der MaStR-Zugang wurde erfolgrei<br>Abschluss des Assistenten im Menü<br>Es wird empfohlen, dass Sie für dien<br>vertreten kann, dies kann aber auch | ch angelegt. Sie, Herr <b>Statut</b> sind als Administrator fi<br>punkt "Administration" die Daten des Kontos verwalten.<br>sen Ma5tR-Zugang <u>einen weiteren Administrator anlegen</u> G<br>später im Ma5tR-Zugang erfolgen. | ür dieses Konto eingerichtet und können nach<br>🛿 , der Sie bei der Datenpflege unterstützen oder                                 |                                                                                                    |
| 2                                                | Marktakteur "Anlagenbetreibe<br>Um mit der Registrierung fortzufah<br>diesen danach im MaStR.                                                                                 | <b>r" registrieren</b><br>ren, erfassen Sie als nächstes die Daten für den Betreiber d                                                                                                    | er Stromerzeugungsanlage und registrieren Sie                                                                                     | + Marktakteur erfassen                                                                                                 |
| 3                                                | Anlage registrieren                                                                                                    |                                                                                                    |                                                                                                    |                                                                                                    |
| Marktakteure<br>Stammda<br>Marktakt              | / Marktakeursübersicht / Marktakteur ef<br>iten                                                                                                    | assen / Stammdaten                                                                                                    | Nat                                                                                                    | * erforderlich zur Registrierung ① ** verpflichtend gemäß MaStRV ① nensinformationen vom Benutzer kopieren             |
| Marktfunk                                        | tion<br>betreiber                                                                                                    |                                                                                                    |                                                                                                    |                                                                                                    |
| Geben Sie                                        | Eingaben kö<br>Bitte Eingab                                                                                                    | nnen individuell abweichen -<br>e-Hilfe zum Ausfüllen beachten!                                                                                                    | <ul> <li>Eingabehilfe</li> <li>Geben Sie an, für wen Sie einen Markta</li> <li>Für eine natürliche Person (also z.B. f</li> </ul> | ×<br>kteur anlegen:<br>ür sich selbst) oder                                                                            |
| <ul> <li>Organis</li> <li>Daten zu n</li> </ul>  | ation (Unternehmen, Personengesellsch<br>atürlichen Personen werden im MaStR 1                                                                                                | aft, juristische Person, Behörde, Verband)                                                                                                    | <ul> <li>Für eine Organisation (Unternehmen<br/>son, Behörde, Verband).</li> <li>Hinweis:</li> </ul>                              | , Personengesellschaft, juristische Per-                                                                               |
| Anrede*                                          | vählen Sie                                                                                                    | Titel Bitte wählen Sie                                                                                                    | Die Daten von Marktakteuren, die Orga<br>Bei einigen kleinen Organisationen läss<br>Unternehmens ein direkter Bezug auf e         | nisationen sind, werden veröffentlicht.<br>t sich mitunter aus dem Namen des<br>ine lebende natürliche Person herstel- |
| Vorname*                                         |                                                                                                    | Name*                                                                                                    | len. In diesen Fällen kann die Organisa<br>werden, sodass die gleichen Vertraulich<br>im MaStR für natürliche Personen zelt       | tionen als natürliche Person registriert<br>neitsregeln angewendet werden, die<br>2n.                                  |

| 🕷 / Markaakeure / Markaakeursübersicht / Markaakeurofassen / 1<br>Ergänzende Daten                                                    | Das Datum der Inbetriebnahme<br>der ersten, auf diesen<br>Anlagenbetreiber gemeldeten,<br>PV-Anlage. | * erforderlich zur Registrierung ()<br>** verpflichtend gemäß MaStRV ()                                                                                                    |
|----------------------------------------------------------------------------------------------------|----------------------------------------------------------------------------------------------------|----------------------------------------------------------------------------------------------------|
| Beginn der Tätigkeit als Anlagenbetreiber **                                                                                          | Bitte Eingabe-Hilfe zum Ausfüllen<br>beachten!                                                       | O Eingabehilfe      ×     Gehen des Datum an, an dem der Anlagenbetreiber aktiv geworden ist.     Dies ist zum beinge den Oatum der Inbetriebnahme der ersten Anlage des     Anlagenbetreibers.     Hinweis: Falls der Anlagenbetreiber noch keine Anlage in Betrieb genommen     hat, kann hilfsweise ungefähr das Datum des Beginns der Planung der zu re- gistrierenden Anlagen angegeben werden. Falls auch dieses Datum nicht vor-     lint enben Sie der betreibe Dotteren ein. |
| Kennungen                                                                                                    |                                                                                                    | uege geoch ale an neuge oaran an.                                                                                                    |
| ACER-Code **                                                                                                    | 2 Nicht vorhand                                                                                      | Standardeingabe.                                                                                                    |
| Umsatzsteueridentifikationsnummer **                                                                                                  |                                                                                                    | Eingaben können individuell abweichen - Bitte<br>Eingabe-Hilfe zum Ausfüllen beachten!                                                                                                    |
| Hauptwirtschaftszweig gemäß europa                                                                                                    | äischer NACE-Statistik                                                                               |                                                                                                    |
| Erzielt der Anlagenbetreiber - abgesehen von Einkünften<br>schließlich Einkünfte aus nichtselbstständiger Arbeit (z.E<br>Einkinfta?** | aus dem Betrieb der Anlage - aus-<br>a. als Angestellter) oder keine weiteren                        | Diese Frage dient der Vereinfachung der Registrierung.     Hintergrund: Für die Statistik der Wirtschaftszweige in der Europäischen Uni-                                                                                                    |
| Eingaben können     Eingaben können     Bitte Eingabe-Hilfe zurücksetzen     Wählen Sie den Abschnitt des Hauptwirtschaftszweigen     | individuell abweichen -<br>e zum Ausfüllen beachten!                                                 | on (NACE) ist die Angabe der Hauptwirtschaftszweige erforderlich. Dies gilt<br>für jeden Teilnehmer am Strom- und Gasmarkt.<br>Hinweise:<br>• Wahlen Sie "Ja" aus, wenn der Anlagenbetreiber ein Gehalt, einen Arbeits-<br>lohn oder eine Rente erhält und ausschließlich mit den im MaStR registrierten<br>Anlagen weitere Einkünfte erzielt. Für diesen Marktakteur wird im MaStR<br>"Elektrizitätsversorenna" als Hauptwirtschaftszweie einestrazen                                |
| Abschnitt D – Energieversorgung<br>Wählen Sie die Abteilung des Hauptwirtschaftszweiges a                                             | v<br>US.**                                                                                           | Wählen Sie "hein" aus, wenn der Anlagenbetreiber Einkünfte z.B. aus selbst-<br>ständiger Arbeit oder aus Gewerbebetrieb erzielt. Wenn Sie nein auswählen,<br>dann führt Sie das MaStR anschließend in drei Schritten zur Angabe des<br>Haubvirtschaftszweiss des Anlagenbetreibers.                                                                                                    |
| Energieversorgung                                                                                                    | •                                                                                                    | Beispiele:<br>• Ein Angestellter, der außer seinem Gehalt zusätzliche Einnahmen pur aus<br>dem Betrieb von Stromesrausungrandnaan erzielt, wählt bei der Franz dar ser                                                                                                    |

#### Marktakteursdaten erfolgreich erfasst

Der Marktakteur Herr wurde erfasst und gespeichert. Alle zur Registrierung erforderlichen Daten wurden erfasst. Die Registrierung ist möglich. Wie wollen Sie vorgehen?

Marktakteur jetzt registrieren

Der Marktakteur wird im MaStR registriert. Bei den Marktfunktionen "Netzbetreiber" und "Behörde, Verband, Institution" erfolgt eine Legitimierung, bevor sie das MaStR umfassend nutzen können.

O Marktakteur später registrieren

Die Daten zum Marktakteur werden zwischengespeichert. Sie können die Daten noch einmal prüfen und ggf. ändern. Dafür müssen Sie den Registrierungs-Assistenten für Marktakteure erneut durchlaufen.

Mit der Registrierung des Marktakteurs bestätigen Sie, dass Sie den Marktakteur registrieren dürfen, weil Sie selbst der Marktakteur sind oder weil Sie von ihm bevollmächtigt sind.

> 🗸 Weiter × Zurück

# 3) Eine PV-Anlage anlegen

Als Hilfe zum Ausfüllen dienen die beim Anklicken eines Feldes erscheinenden "Eingabehilfen" (erscheinen im rechten Bildschirmabschnitt und erläutern die Fragestellung) sowie das Blatt "Meldung im Marktstammdatenregister" mit Ihren individuellen technischen Parametern, welches Sie von Energeticum im Rahmen Ihrer Projektmappe erhalten.

|                                | MaStR-Zugang angelegt                                                                                                    |                                                                                                    |                                                                           |
|--------------------------------|----------------------------------------------------------------------------------------------------|----------------------------------------------------------------------------------------------------|---------------------------------------------------------------------------|
| •                              | Marktakteur "Anlagenbetreiber" registriert<br>Die Daten des Marktakteurs "Anlagenbetreiber" wurden erfolgreich erfasst. Sie<br>und können die Detailansicht öffnen, um die Daten anzusehen oder zu bearbei                                                                                                    | e sehen auf dieser Seite eine Übersicht über Ihre Marktakt<br>Iten.                                                                                                    | kteure                                                                    |
| 3                              | Anlage registrieren<br>Um mit der Registrierung fortzufahren, erfassen Sie als nächstes eine oder met                                                                                                    | hrere Einheiten für Ihren Anlagenbetreiber.                                                                                                    | + Einheit erfassen                                                        |
| eine Ma                        | arktakteure                                                                                                    | 🛓 Tabelle exp                                                                                                    | portieren - 🕒 Tabelle drucken 🛛 + Marktakteur erfassen                    |
| nheit                          | registrieren                                                                                                    |                                                                                                    | ─┐ ┌────                                                                  |
|                                | Beispiel: Wenn Sie eine Hausdach-Anlage und einen Batterie<br>erst eine Solaranlage und danach einen Stromspeicher.                                                                                                    | espeicher betreiben, registrieren Sie zu-                                                                                                    | PV-Anlagen und<br>Batteriespeicher müssen<br>jeweils senarat erfasst were |
| A ret of                       | ar Einheit*                                                                                                    |                                                                                                    | Sollte dies auf Sie zutreffen,                                            |
| Artu                           | er cinneit."                                                                                                    |                                                                                                    | <ul> <li>beginnen Sie zunächst mit o<br/>PV-Anlage.</li> </ul>            |
| 0                              | Stromverbrauch                                                                                                    |                                                                                                    | - Anage.                                                                  |
| 0                              | Stromspeicher                                                                                                    |                                                                                                    |                                                                           |
| 0                              | Saserzeugung                                                                                                    |                                                                                                    |                                                                           |
| 0                              | Gasspeicher                                                                                                    |                                                                                                    |                                                                           |
| لم حد ۵                        |                                                                                                    |                                                                                                    |                                                                           |
| Artu                           | Solara Strabluagrapargia                                                                                                    |                                                                                                    | -                                                                         |
| 0                              | Windkraft                                                                                                    |                                                                                                    |                                                                           |
| -                              | Biomasse                                                                                                    |                                                                                                    |                                                                           |
| 0                              |                                                                                                    |                                                                                                    |                                                                           |
| 0                              | Verbrennung einschließlich KWK-Anlagen, Brennstoffzellen und N                                                                                                    | Notstromaggregaten                                                                                                    |                                                                           |
| 0                              | Verbrennung einschließlich KWK-Anlagen, Brennstoffzellen und №<br>Geo- oder Solarthermie, Grubengas, Klärschlamm                                                                                                    | Notstromaggregaten                                                                                                    |                                                                           |
| 0                              | Verbrennung einschließlich KWK-Anlagen, Brennstoffzellen und M<br>Geo- oder Solarthermie, Grubengas, Klärschlamm<br>Wascerkraft                                                                                                    | Notstromaggregaten                                                                                                    |                                                                           |
|                                | Verbrennung einschließlich KWK-Anlagen, Brennstoffzellen und M<br>Geo- oder Solarthermie, Grubengas, Klärschlamm<br>Wasserkraft<br>D Eine Stromerzeugungseinheit besteht bei "solarer Strahl                                                                                                    | Notstromaggregaten<br>lungsenergie" aus einem oder mehreren N                                                                                                    | Mo-                                                                       |
|                                | Verbrennung einschließlich KWK-Anlagen, Brennstoffzellen und M<br>Geo- oder Solarthermie, Grubengas, Klärschlamm<br>Wasceskraft<br>Eine Stromerzeugungseinheit besteht bei "solarer Strahl<br>dulen, die gleichzeitig vom gleichen Betreiber am gleich                                                                                                    | Notstromaggregaten<br>lungsenergie" aus einem oder mehreren N<br>en Standort in Betrieb genommen wurder                                                                                         | Mo-<br>en.                                                                |
| Betriel                        | Verbrennung einschließlich KWK-Anlagen, Brennstoffzellen und M<br>Geo- oder Solarthermie, Grubengas, Klärschlamm<br>Wasserkraft<br>Eine Stromerzeugungseinheit besteht bei "solarer Strahl<br>dulen, die gleichzeitig vom gleichen Betreiber am gleich                                                                                                    | Notstromaggregaten<br>lungsenergie" aus einem oder mehreren N<br>ien Standort in Betrieb genommen wurder                                                                                        | Mo-<br>n.                                                                 |
| Betriel<br>O In<br>© In        | Verbrennung einschließlich KWK-Anlagen, Brennstoffzellen und M<br>Geo- oder Solarthermie, Grubengas, Klärschlamm<br>Waszerkraft<br>Eine Stromerzeugungseinheit besteht bei "solarer Strahl<br>dulen, die gleichzeitig vom gleichen Betreiber am gleich<br>ssstatus*<br>Planung<br>Betrieb<br>Falls Ihre PV-Anlage bereits durch Ene<br>genommen wurde.                                                | Notstromaggregaten<br>lungsenergie" aus einem oder mehreren N<br>en Standort in Betrieb genommen wurder<br>ergeticum in Betrieb (= Inbetriebn                                                   | Mo-<br>en.<br>nahmedatum vorhanden)                                       |
| Betriel<br>O In<br>O In        | Verbrennung einschließlich KWK-Anlagen, Brennstoffzellen und M<br>Geo- oder Solarthermie, Grubengas, Klärschlamm<br>Wasceskraft<br>Eine Stromerzeugungseinheit besteht bei "solarer Strahl<br>dulen, die gleichzeitig vom gleichen Betreiber am gleich<br>ssstatus*<br>Planung<br>Betrieb<br>Falls Ihre PV-Anlage bereits durch Ene<br>genommen wurde.<br>e-Name der Stromerzeugungseinheit im MaStR* | Notstromaggregaten<br>lungsenergie" aus einem oder mehreren N<br>en Standort in Betrieb genommen wurder<br>ergeticum in Betrieb (= Inbetriebn<br>Name frei wählbar.                             | Mo-<br>en.<br>hahmedatum vorhanden)                                       |
| Betriel<br>O In<br>O In<br>PV- | Verbrennung einschließlich KWK-Anlagen, Brennstoffzellen und M<br>Geo- oder Solarthermie, Grubengas, Klärschlamm<br>Warzerkraft<br>Eine Stromerzeugungseinheit besteht bei "solarer Strahl<br>dulen, die gleichzeitig vom gleichen Betreiber am gleich<br>ssstatus*<br>Planung Falls Ihre PV-Anlage bereits durch Ene<br>genommen wurde.<br>e-Name der Stromerzeugungseinheit im MaStR*<br>Anlage     | Notstromaggregaten<br>lungsenergie" aus einem oder mehreren N<br>een Standort in Betrieb genommen wurder<br>ergeticum in Betrieb (= Inbetriebn<br>Name frei wählbar.<br>Bitte Hinweis beachten! | Mo-<br>en.                                                                |

| Name und Betriebsdaten                                                                                                    |                                                                                                    |
|----------------------------------------------------------------------------------------------------|----------------------------------------------------------------------------------------------------|
| Anzeige-Name der Stromerzeugungseinheit im Ma                                                                               | StR *                                                                                                    |
| PV-Anlage                                                                                                    | Das Inbetriebnahme-Datum Ihrer PV-Anlage.                                                                                     |
| Hinweis: Der Name der Stromerzeugungse<br>dass Sie einen Namen wählen, der keine pe<br>Sie z.B. nicht ihren eigenen Namen.) | Das Datum der Inbetriebnahme ist das Datum<br>der Inbetriebnahme Ihrer Module und des<br>Wechselrichters, nicht das Datum der |
| Inbetriebnahmedatum *                                                                                                    | Zählermontage/Einbau des Zweirichtungszählers<br>durch Ihren VNB.                                                             |
| 01.01.2019                                                                                                    |                                                                                                    |

I

| hnische :          | Daten erfassen                                                                                                    | Beispielabbildung                             | ;.                                                                                                 |  |  |  |
|--------------------|----------------------------------------------------------------------------------------------------|-----------------------------------------------|----------------------------------------------------------------------------------------------------|--|--|--|
| Anzahl der Modu    | ıle**                                                                                                    | Eingaben weichen individuell ab!              |                                                                                                    |  |  |  |
| 35                 |                                                                                                    | Zur Hilfe finden Si                           | ie Ihre persönlichen                                                                               |  |  |  |
|                    |                                                                                                    | Eingabeparameter im Blatt " <u>Meldung im</u> |                                                                                                    |  |  |  |
| Bruttoleistung d   | er gesamten Stromerzeugungseinheit*                                                                                                    | Projektmappe voi                              | n Energeticum.                                                                                     |  |  |  |
| 9,975              |                                                                                                    |                                               | kWp                                                                                                |  |  |  |
|                    |                                                                                                    |                                               |                                                                                                    |  |  |  |
| Nettonennleistu    | ng (Wert wird vom System ausgefüllt)*                                                                                                    |                                               |                                                                                                    |  |  |  |
| 9                  |                                                                                                    |                                               | kWp                                                                                                |  |  |  |
|                    |                                                                                                    |                                               |                                                                                                    |  |  |  |
| Zugeordnete We     | chselrichterleistung*                                                                                                    |                                               |                                                                                                    |  |  |  |
| 9                  |                                                                                                    |                                               | kW                                                                                                 |  |  |  |
|                    |                                                                                                    |                                               |                                                                                                    |  |  |  |
| Ist an den Wech    | selrichter der Solaranlage zugleich ein Strom                                                                                                    | speicher angeschlosser                        | Auswahl für Betreiber von                                                                          |  |  |  |
|                    |                                                                                                    |                                               | Batteriespeichern, deren                                                                           |  |  |  |
| Kein gemeinsa      | mer Wechselrichter mit Stromspeicher                                                                                                    |                                               | Batteriespeicher einen eigenen                                                                     |  |  |  |
|                    |                                                                                                    |                                               | Wechselrichter integriert hat, z.B.                                                                |  |  |  |
| Gilt für die Solar | anlage eine Leistungsbegrenzung? **                                                                                                    |                                               | bel sonnenBatterie eco.                                                                            |  |  |  |
| Ja, auf 70%        |                                                                                                    |                                               | - >                                                                                                |  |  |  |
|                    | In der Regel 70%.                                                                                                    | _                                             |                                                                                                    |  |  |  |
|                    | 50% bei z.B. Inanspruchnahme besti                                                                                                    | immter KfW-                                   |                                                                                                    |  |  |  |
|                    | Förderprogramme oder der Förderu                                                                                                    | ing                                           |                                                                                                    |  |  |  |
|                    | "Netzdienliche Photovoltaik-Batterie                                                                                                    | espeicher" in                                 |                                                                                                    |  |  |  |
|                    | Baden-Württemberg.                                                                                                    |                                               |                                                                                                    |  |  |  |
|                    |                                                                                                    |                                               |                                                                                                    |  |  |  |
|                    |                                                                                                    |                                               | *                                                                                                  |  |  |  |
|                    |                                                                                                    |                                               |                                                                                                    |  |  |  |
|                    | Wichtige relevante technische Daten                                                                                                    | bei der Registrierung                         | Beisnielabhildung                                                                                  |  |  |  |
|                    | Wichtige relevante technische Daten I                                                                                                    | bei der Registrierung                         | Beispielabbildung                                                                                  |  |  |  |
|                    | Wichtige relevante technische Daten I<br>Anzahl der Module                                                                                                    | bei der Registrierung                         | Beispielabbildung                                                                                  |  |  |  |
|                    | Wichtige relevante technische Daten I<br>Anzahl der Module<br>Bruttoleistung in kWp                                                                                                    |                                               | Beispielabbildung<br>35<br>9,975                                                                   |  |  |  |
|                    | Wichtige relevante technische Daten I<br>Anzahl der Module<br>Bruttoleistung in kWp<br>Zugeordnete Wechselrichterleistung                                                                                                    | bei der Registrierung<br>SEI                  | Beispielabbildung<br><b>9,975</b><br>9<br>70%                                                      |  |  |  |
|                    | Wichtige relevante technische Daten I<br>Anzahl der Module<br>Bruttoleistung in kWp<br>Zugeordnete Wechselrichterleistung<br>Leistungsbegrenzung                                                                                                    | bei der Registrierung                         | Beispielabbildung<br>9,975<br>9<br>70%                                                             |  |  |  |
|                    | Wichtige relevante technische Daten I<br>Anzahl der Module<br>Bruttoleistung in kWp<br>Zugeordnete Wechselrichterleistung<br>Leistungsbegrenzung<br>Volleinspeisung oder Teileinspeisung:<br>Fernsteuerung vom Netzbetreiber                                                                                                  | bei der Registrierung                         | Beispielabbildung<br>9,975<br>9<br>70%<br>Teileinspeisung                                          |  |  |  |
|                    | Wichtige relevante technische Daten I<br>Anzahl der Module<br>Bruttoleistung in kWp<br>Zugeordnete Wechselrichterleistung<br>Leistungsbegrenzung<br>Volleinspeisung oder Teileinspeisung:<br>Fernsteuerung vom Netzbetreiber:<br>Spannungsebene:                                                                              |                                               | Beispielabbildung<br>9,975<br>9<br>70%<br>Teileinspeisung<br>Nein<br>Niederspannung                |  |  |  |
|                    | Wichtige relevante technische Daten I<br>Anzahl der Module<br>Bruttoleistung in kWp<br>Zugeordnete Wechselrichterleistung<br>Leistungsbegrenzung<br>Volleinspeisung oder Teileinspeisung:<br>Fernsteuerung vom Netzbetreiber:<br>Spannungsebene:<br>Wechselrichterleistung Batteriespeich                                     | er:                                           | Beispielabbildung<br>9,975<br>9<br>70%<br>Teileinspeisung<br>Nein<br>Niederspannung<br>3,3         |  |  |  |
|                    | Wichtige relevante technische Daten I<br>Anzahl der Module<br>Bruttoleistung in kWp<br>Zugeordnete Wechselrichterleistung<br>Leistungsbegrenzung<br>Volleinspeisung oder Teileinspeisung:<br>Fernsteuerung vom Netzbetreiber:<br>Spannungsebene:<br>Wechselrichterleistung Batteriespeich<br>Bruttokapazität Batteriespeicher | er:                                           | Beispielabbildung<br>9,975<br>9<br>70%<br>Teileinspeisung<br>Nein<br>Niederspannung<br>3,3<br>12,5 |  |  |  |

| Bauliche Anlagen (Gebäude und Fassade)                                                                                                    | Beispielabbildu                                                                    | ng.                                                                         | ]                                                                                                    |
|----------------------------------------------------------------------------------------------------|------------------------------------------------------------------------------------|-----------------------------------------------------------------------------|----------------------------------------------------------------------------------------------------|
| Nutzung des Gebäudes **                                                                                                    | Eingaben weic                                                                      | hen individuell ab!                                                         |                                                                                                    |
| Haushalt                                                                                                    |                                                                                    | -                                                                           |                                                                                                    |
| Ausrichtung                                                                                                    |                                                                                    |                                                                             |                                                                                                    |
| <ul> <li>Sind die Module einheitlich ausgerichtet? **</li> <li>Ja</li> <li>Nein</li> <li>zurücksetzen</li> </ul>                                                           | "Ja" falls alle Module<br>gleiche Himmelsrich                                      | e in die<br>tung zeigen.                                                    |                                                                                                    |
| Ausrichtung ** Süd Himmelsrichtung,                                                                                                    | in die die Module aus                                                              | gerichtet sind                                                              |                                                                                                    |
| Neigungswinkel der AusrichttBei dachpa20 - 40 GradBei Schräg                                                                                                    | ırallel auf Schrägdach (<br>ach-Aufständerung: W<br>dach-Aufständerung: I          | Normalfall): Dachneigu<br>inkel der Aufständerung<br>Dachneigung + Winkel d | ng.<br>3.<br>er Aufständerung.                                                                                                    |
| Eigenschaften der Einheit                                                                                                    |                                                                                    |                                                                             | ]                                                                                                    |
| Volleinspeisung oder Teileinspeisung? **<br>Teileinspeisung                                                                                                    | Beispielabbildun<br>Eingaben gemäß<br>Marktstammdat                                | g.<br>8 Blatt "Meldung im<br>tenregister" (siehe ober                       | n).                                                                                                    |
| Kann die Stromerzeugungseinheit vom Net<br>O Ja<br>O Nein<br>zurücksetzen                                                                                                  | zbetreiber ferngesteuert we                                                        | rden? **                                                                    |                                                                                                    |
| Netzbetreiberzuordnung                                                                                                    |                                                                                    |                                                                             | Poissialabhildung                                                                                                    |
| Wählen Sie aus, bei welchem Netzbetreiber die Stromerze<br>treiber erhält die Aufforderung, die Daten zu prüfen.<br>Hinweis: Nach der Registrierung der Inbetriebnahme kön | ugungseinheit angeschlossen ist. Dieser<br>nen Sie diese Applicen micht mehr änder | n.                                                                          | Eingaben weichen individuell ab!                                                                                                    |
| Anschlussnetzbetreiber *<br>LEW Verteilnetz GmbH (SNB911705062982)                                                                                                    | _ • • •                                                                            | ① Eingab                                                                    | ehilfe ×                                                                                                    |
| Spannungsebene*<br>Niederspannung (= Hausanschluss/Haushaltsstrom)                                                                                                    | •                                                                                  | Venn sie v<br>stammdate<br>tionsnumm<br>Hinweis: W                          | om Anschlussnetzbetreiber ein Informationsschreiben zum Markt-<br>inregister erhalten, dann kann darauf für die Einheit eine Identifika-<br>ier angegeben sein. In diesem Fall tragen Sie die Nummer hier ein.<br>Venn Sie kein solches Schreiben erhalten haben oder wenn das |
| Vom Netzbetreiber vergebene Identifikations-Nummer für di<br>Vom Netzbetreiber vergebene Identifikations-Nummer für d                                                      | e Einheit *                                                                        | <ul> <li>✓ Nicht vorhanden</li> <li>✓ Nicht vorhanden</li> </ul>            | ine solche Nummer nicht beinhaltet, dann wählen Sie *nicht vor-<br>is.<br>di Die Identifikationsnummer kann vom Netzbetreiber zum Zweck<br>tigen Zuordnung der Einheit vergeben werden.                                                                                        |

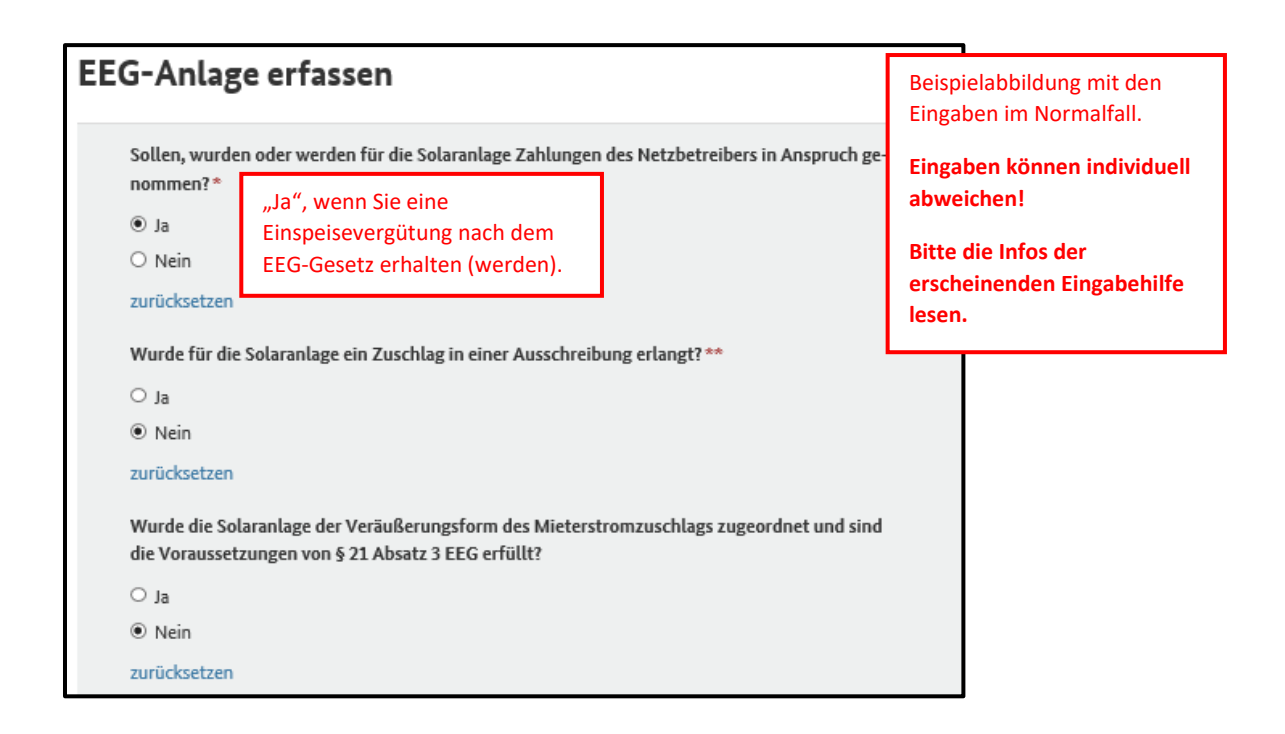

**<u>Tipp</u>**: Sie werden nun gefragt, ob Sie eine Meldebescheinigung erstellen möchten. Dies ist ein PDF mit Ihren getätigten Eingaben, welches Sie herunterladen können.

Wir empfehlen Ihnen, die Meldebescheinigung zu erstellen, digital zu speichern sowie einen Ausdruck in Papierform zu Ihren Unterlagen zu nehmen.

(Unabhängig davon können Sie jederzeit Ihre Daten und Eingaben durch Einloggen mit Ihren Zugangsdaten einsehen und bei Bedarf Änderungen durchführen).

Nach erfolgreicher Erfassung Ihrer PV-Anlage erscheint das Übersichtsfenster:

| Meine Marktakteure    | Übersich<br>Anlagent | t der erstellten<br>betreiber, in de | r Regel 1 Akte | ur.                 | 🛓 Tabelle exportieren 🗸      | 🖨 Tabelle drucken     | + Marktakteur erfassen      |
|-----------------------|----------------------|--------------------------------------|----------------|---------------------|------------------------------|-----------------------|-----------------------------|
| Marktakteur           | MaStR-Nr.            | Marktfunktion                        | Marktrolle(n)  | Verantwort          | licher Marktakteursvertreter | Letzte Aktualisierung | Meldedatu                   |
| ۲                     |                      | Anlagenbetreiber                     |                |                     |                              | 23.03.2019            | 23.03.2019                  |
| <<br>≪ < 1 > ≫ 5 → E  | lemente pro Seite    |                                      |                |                     |                              |                       | ><br>Einträge 1 - 1 von 1 🕄 |
| Einheiten des aktiven | Anlagenbetro         | eibers                               |                |                     | 🛓 Tabelle exportieren        | 👻 🔒 Tabelle drucken   | + Einheit erfassen          |
| Name der Einheit      | MaSt                 | R-Nr. Stando                         | rt             | Letzte Aktualisieru | ing Meldedatum               | Betriebsstatus        | Systemstatus                |
| 👁 👌 🔆 PV-Anlage       |                      |                                      |                | 23.03.2019          | 23.03.2019                   | In Betrieb            | Aktiviert                   |
|                       |                      |                                      |                |                     |                              |                       |                             |

Nun können Sie bei Bedarf im nächsten Schritt Ihren Batteriespeicher erfassen. Dies wird nachfolgend beschrieben.

# 4. (zusätzlich) einen Batteriespeicher anlegen

Als Hilfe zum Ausfüllen dienen die beim Anklicken eines Feldes erscheinenden "Eingabehilfen" (erscheinen im rechten Bildschirmabschnitt und erläutern die Fragestellung) sowie das Blatt "Meldung im Marktstammdatenregister" mit Ihren individuellen technischen Parametern, welches Sie von Energeticum im Rahmen Ihrer Projektmappe erhalten.

| Meine Marktakteure                               |                                                   |                                      |                                                                     | 🛃 Tabel                                     | e exportieren <del>-</del> | 🖨 Tabelle drucken    | + Marktakteur erfassen   |
|--------------------------------------------------|---------------------------------------------------|--------------------------------------|---------------------------------------------------------------------|---------------------------------------------|----------------------------|----------------------|--------------------------|
| Marktakteur                                      | MaStR-Nr.                                         | Marktfunktion                        | Marktrolle(n)                                                       | Verantwortlicher Marktakteu                 | svertreter                 | Letzte Aktualisierun | g Meldedatu              |
| ۲                                                |                                                   | Anlagenbetreiber                     |                                                                     |                                             |                            | 23.03.2019           | 23.03.2019               |
|                                                  | mente pro Seite                                   |                                      |                                                                     |                                             |                            |                      | Einträge 1 - 1 von 1 🖸   |
| Einheiten des aktiven A                          | nlagenbetrei                                      | bers                                 |                                                                     | ±                                           | Fabelle exportierer        | Tabelle drucke       | n 🕇 Einheit erfassen     |
| Name der Einheit                                 | MaStR-                                            | Nr. Stando                           | ort                                                                 | Letzte Aktualisierung                       | Meldedatum                 | Betriebsstatu        | s Systemstatus           |
| 👁 👌 🌟 PV-Anlage                                  |                                                   |                                      |                                                                     | 23.03.2019                                  | 23.03.2019                 | In Betrieb           | Aktiviert                |
| ≪ < 1 > ≫ 5 ♥ Eler                               | mente pro Seite                                   |                                      |                                                                     |                                             |                            |                      | Einträge 1 - 1 von 1 🛛 🖸 |
| Art der Einheit* O Stromerzeugung Stromverbrauch |                                                   |                                      | Wicht                                                               | ige relevante technische                    | Daten bei de               | er Registrierung:    | o 5                      |
| <ul> <li>Stromspeicher</li> </ul>                |                                                   |                                      | Brutto                                                              | leistung in kWp                             |                            |                      | 9,975                    |
| <ul> <li>Gaserzeugung</li> </ul>                 |                                                   |                                      | Zugeo                                                               | ordnete Wechselrichterleis                  | stung                      |                      | 9                        |
| <ul> <li>Gasverbrauch</li> </ul>                 |                                                   |                                      | Volleir                                                             | ngsbegrenzung<br>nspeisung oder Teileinspe  | eisung:                    |                      | Teileinspeisung          |
| <ul> <li>Gasspeicher</li> </ul>                  |                                                   |                                      | Ferns                                                               | teuerung vom Netzbetreib                    | er:                        |                      | Nein                     |
| Technologie der Stroms                           | eicherung*                                        |                                      | Spann                                                               | nungsebene:<br>iselrichterleistung Batterie | speicher:                  | N                    | liederspannung<br>– 3 3  |
|                                                  |                                                   |                                      | Brutto                                                              | kapazität Batteriespeiche                   | r                          |                      | 12,5                     |
| Batterie                                         |                                                   |                                      | Nettok                                                              | apazität Batteriespeicher                   |                            | /                    | 11,25                    |
| Pumpspeicher     Druckluft                       |                                                   |                                      |                                                                     |                                             |                            |                      |                          |
|                                                  |                                                   |                                      |                                                                     |                                             |                            |                      |                          |
| ○ Sonstige                                       |                                                   |                                      |                                                                     |                                             |                            |                      |                          |
| Loistung                                         |                                                   |                                      | _                                                                   |                                             | ٦                          |                      |                          |
| Leistung                                         |                                                   |                                      |                                                                     |                                             |                            |                      |                          |
|                                                  |                                                   |                                      |                                                                     | Beispielabb                                 | ildung.                    |                      |                          |
| maximale Entladeleistur                          | g im Dauerbetr                                    | ieb (Bruttoleistu                    | ng)*                                                                | Eingaben w                                  | eichen in                  | dividuell ab!        |                          |
| 3,3<br>Nettoneonleistung (Wer                    | Ltt)*<br>Zur Hilfe fir<br>Eingabepar<br>Marktstam | iden Sie Ih<br>ameter in<br>mdatenre | nre persönlich<br>n Blatt " <u>Meldu</u><br><u>gister</u> " in Ihre | en<br><u>ng im</u><br>r                     |                            |                      |                          |
| 3,3<br>Gleich<br>Batterie                        | e Eingabe: "<br>iespeicher"                       | Wechselricht                         | erleistung                                                          | Projektmap                                  | ppe von Er                 | nergeticum.          |                          |
| Zugeorgnete Wechselric                           | hterleistung*                                     |                                      |                                                                     |                                             |                            |                      |                          |
| 3,3                                              |                                                   |                                      |                                                                     | kW 🔰                                        |                            |                      |                          |
|                                                  |                                                   |                                      |                                                                     |                                             |                            |                      |                          |

| Details zum Einheitentyp Stromspeicher                             |                                           |    |
|--------------------------------------------------------------------|-------------------------------------------|----|
|                                                                    |                                           |    |
| Mit welcher Art der Kopplung ist der Stromspeicher eingebunden? ** | Bei sonnenBatterie ec                     | 0. |
| AC gekoppeltes System                                              | Bei sonnenBatterie hybrid "DC gekoppeltes |    |
| Pattariatashaalagia *                                              | System" wählen.                           |    |
|                                                                    |                                           |    |
|                                                                    | •                                         |    |

| Volleinspeisung oder Teileinspeisung?**                                                 |                                                             | Beispielabbildung mit den Standardeingaben. |  |  |  |
|-----------------------------------------------------------------------------------------|-------------------------------------------------------------|---------------------------------------------|--|--|--|
| Teileinspeisung                                                                         |                                                             | Fingshen gemäß Blatt Meldung im             |  |  |  |
| Kann die Strome                                                                         | erzeugungseinheit vom Netzbetreiber ferngesteuert werden? ' | Marktstammdatenregister" (siehe oben).      |  |  |  |
| ⊖ Ja                                                                                    |                                                             |                                             |  |  |  |
| Nein                                                                                    |                                                             |                                             |  |  |  |
| zurücksetzen                                                                            |                                                             |                                             |  |  |  |
| Dient die Stromerzeugungseinheit zur Versorgung bei Stromnetzstörungen? (Notstromaggre- |                                                             |                                             |  |  |  |
| gat)*<br>○ Ja                                                                           | standardeingabe "Nein".                                     |                                             |  |  |  |
| <ul> <li>Nein</li> <li>zurücksetzen</li> </ul>                                          | inktion per                                                 |                                             |  |  |  |

| Angaben zur EEG-Anlage                                        |                                                                                                    |                                                                                                    |  |  |  |  |
|---------------------------------------------------------------|----------------------------------------------------------------------------------------------------|----------------------------------------------------------------------------------------------------|--|--|--|--|
| Wenn in dem Stromspeich<br>speicher eine EEG-Anlage           | ner <b>ausschließlich Strom aus erneuerbaren Energien</b> eingespeichert wird, dann is<br>. Wählen Sie in diesem Fall 'ja' aus. | t der Strom-                                                                                                    |  |  |  |  |
| Ist die Stromerzeugungseinheit Bestandteil einer EEG-Anlage?* |                                                                                                    |                                                                                                    |  |  |  |  |
| ● Ja<br>○ Nein                                                | z.B. bei Kombination mit PV-Anlagen                                                                                             |                                                                                                    |  |  |  |  |
|                                                               |                                                                                                    |                                                                                                    |  |  |  |  |
| Kennungen und Betriebsdaten                                   |                                                                                                    |                                                                                                    |  |  |  |  |
| Inbetriebnahmedatum der EEG-Anlage*                           |                                                                                                    | ① Eingabehilfe ×<br>Bei Speichern ist das EEG-Inbetriebnahmedatum das Datum, ab dem der Spei-<br>cher ausschließlich mit Strom aus erneuerbaren Energien befüllt wurde.<br>Hinweis: Bei der Registrierung wird hier vom System das Inbetriebnahmeda- |  |  |  |  |
|                                                               | Datum der Inbetriebnahme des Batteriesp                                                                                         | eichers.                                                                                                    |  |  |  |  |

**Tipp:** Sie werden nun gefragt, ob Sie eine Meldebescheinigung erstellen möchten. Dies ist ein PDF mit Ihren getätigten Eingaben, welches Sie herunterladen können.

Wir empfehlen Ihnen, die Meldebescheinigung zu erstellen, digital zu speichern sowie einen Ausdruck in Papierform zu Ihren Unterlagen zu nehmen.

(Unabhängig davon können Sie jederzeit Ihre Daten und Eingaben durch Einloggen mit Ihren Zugangsdaten einsehen und bei Bedarf Änderungen durchführen).